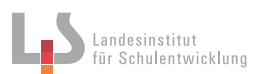

## Dokument einrichten und Satzspiegel anlegen

In InDesign kann man auf verschiedenen Ebenen ein Gestaltungsraster anlegen. Grundsätzlich stehen einem immer folgende Optionen zur Verfügung:

- » Abstände (Stege), zu deutsch "Seitenränder"
- » Spalten
- » Grundlinienraster
- » Horizontale und vertikale Hilfslinien

Je nachdem, wo man die Hilfslinien erstellt oder das Raster ändert, hat es größere oder kleinere Auswirkungen auf das Layout:

| Was                                         | Dokument-<br>einstellung | Voreinstel-<br>lungen | Muster-<br>seite | Aktuelle<br>Seite | Text-<br>rahmen | Text-<br>formate | Objekt-<br>formate |
|---------------------------------------------|--------------------------|-----------------------|------------------|-------------------|-----------------|------------------|--------------------|
| Abstände (Stege)<br>an allen vier<br>Seiten | x                        |                       | x                | x                 |                 |                  |                    |
| Spalten                                     | Х                        |                       | Х                | Х                 | Х               | (X)              | Х                  |
| Grundlinienraster                           |                          | Х                     |                  |                   | Х               |                  |                    |
| Horizontale<br>und vertikale<br>Hilfslinien |                          |                       | x                | x                 |                 |                  |                    |

## Satzspiegel einrichten beim Erstellen eines neuen Dokumentes

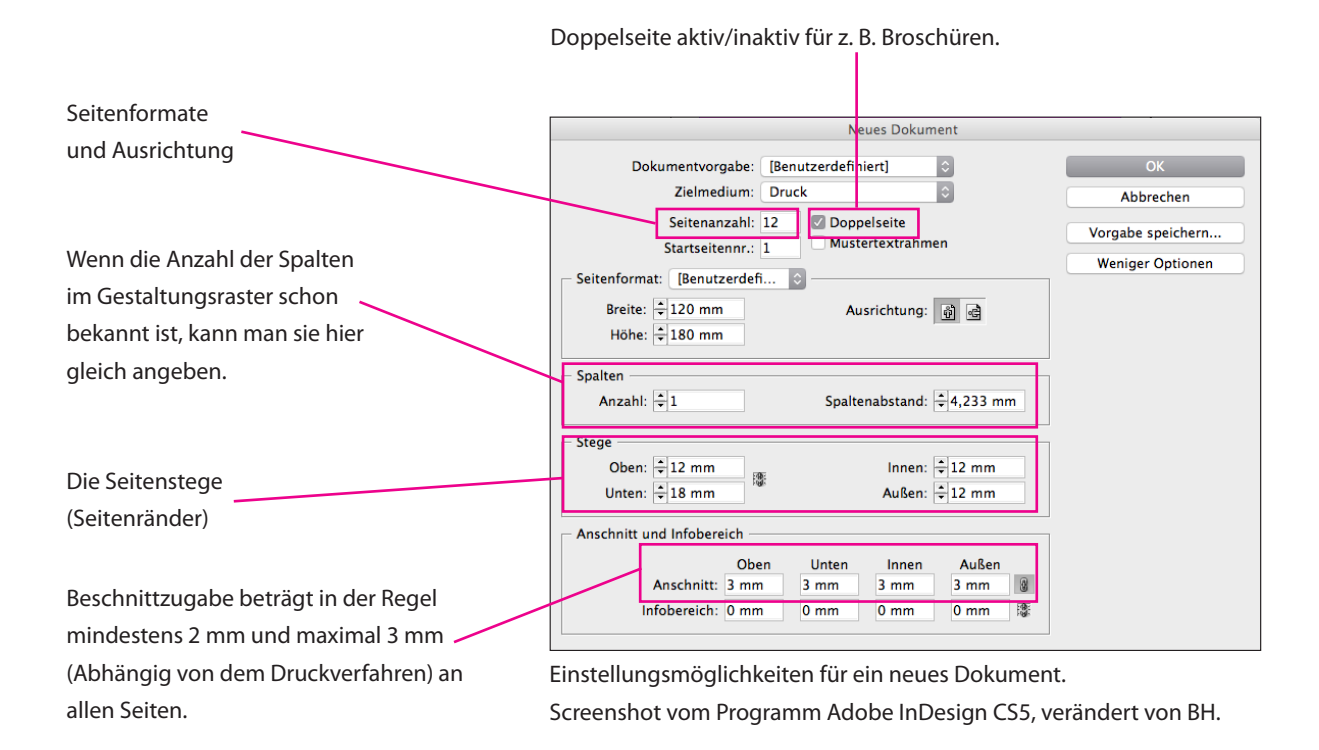

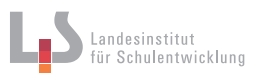

#### Abstände (Seitenstege) und Spalten

Dokumentenweit kann man die Seitenstege beim Einrichten des Dokumentes angeben. Nachträglich kann man die Seitenstege auf der Musterseite für das ganze Dokument (wo die Musterseite gültig ist) ändern.

- » Auf die Musterseite gehen
- » Das Fenster Layout und Spalten aufrufen (Menü: Layout >Stege und Spalten)

Stege und Spalten sind Hilfslinien, die das Layouten erleichtern sollen, die aber nicht gedruckt werden.

| Layout                | Schrift | Objekt |  |  |  |  |
|-----------------------|---------|--------|--|--|--|--|
| Seiten                |         |        |  |  |  |  |
| Stege und Spalten     |         |        |  |  |  |  |
| Hilfslinien           |         |        |  |  |  |  |
| Hilfslinien erstellen |         |        |  |  |  |  |
| Layoutanpassung       |         |        |  |  |  |  |

Menü: Layout. Screenshot vom Programm Adobe InDesign CS5

# Grundlinienraster (GLR) einrichten

Größter Vorteil eines Grundlinienrasters ist die gleiche Ausrichtung der Textzeilen über mehrere Seiten hinweg. Darüber hinaus erleichtert das Raster das Layouten umfangreicher Text-Bild-Kompositionen und unterstützt den Gestalter bei der Erstellung eines durchgängigen und einheitlichen Designs.

gut: Zeilen laufen auf gleichen Grundlinien Erspiendis re audition poris aut exerumque occaes ut doluptate reratem ut ut moloreh. Agnim et eum fugitaquid molenis tissed ex eatem fugias as dis eaqui ad quas aliquis doloribusae Erspiendis re audition poris aut exerumque occase ut doluptate reratem ut ut moloreh. Agnim et eum fugitaquid molenis tissed ex eatem fugias as dis eaqui ad quas aliquis doloribusae

schlecht: Zeilen laufen auf unterschiedlichen Grundlinien

Des weiteren sorgt das exakte Ausrichten der Zeilen bei beidseitigem Druck auf durchscheinendem Papier dafür, dass die rückseitig bedruckte Seite nicht beim Lesen stört.

Das Grundlinienraster leitet sich aus dem Zeilenabstand des Grundtextes ab, den es in einem ersten Schritt zu bestimmen gilt:

- » Ziehen Sie im Satzspiegel einen Textrahmen auf und füllen Sie diesen mit Platzhaltertext (Menü: Schrift > Mit Platzhaltertext füllen).
- » Formatieren Sie den Platzhaltertext nach Ihren Vorstellungen (Schriftart, Schriftgrad, ungefährer Zeilenabstand)

Im zweiten Schritt ermitteln Sie das Grundlinienraster:

- » Bestimmen (Zählen) Sie, wieviele Zeilen Sie im Satzspiegel unterbringen wollen.
- » Bestimmen Sie die Höhe, ab welcher das Grundlinienraster beginnen soll, in der Regel 0 mm ab "Oberen Textrand".
- » Berechnen Sie das GLR: Satzspiegelhöhe ÷ Anzahl der Zeilen
  Tipp: Lassen Sie InDesign den Wert selber ausrechnen. Geben Sie z. B. ein: "270 mm / 45"
  ( siehe Abbildung auf folgender Seite )
- » Geben Sie den Wert in das Fenster "Raster" unter Menü: InDesign > Voreinstellungen > Raster ein.
- » Bestätigen Sie Ihre Eingabe mit OK und blenden Sie das Grundlinienraster ein: Menü: Ansicht > Raster und Hilfslinien > Grundlinienraster einblenden.

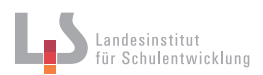

| Voreinstellungen                                                                                                    |                                                                                                    |  |  |  |  |  |
|----------------------------------------------------------------------------------------------------|----------------------------------------------------------------------------------------------------|--|--|--|--|--|
| Allgemein<br>Benutzeroberfläche<br>Eingabe<br>Erweiterte Eingabe<br>Satz<br>Einheiten und Einteilungen<br>Raster<br>Hilfslinien und Montagefläche<br>Wörterbuch<br>Rechtschreibung<br>Autokorrektur<br>Notizen<br>Anderungen verfolgen<br>Textmodusanzeige<br>Anzeigeleistung<br>Schwarzdarstellung<br>Dateihandhabung<br>Zwischenablageoptionen | Raster      Grundlinienraster      Anfang:    12,7 mm      Relativ zu:    Oberer Formatkante ‡      Einteilung alle:    12 Pt      Anzeigeschwellenwert:    75 % ‡      Dokumentraster    #      Horizontal    Yertikal      Rasterlinie alle:    25,4 mm      Unterbereiche:    8      Ø    Rasterlinie alle:      25,4 mm    Unterbereiche: |  |  |  |  |  |
|                                                                                                    | Abbrechen OK                                                                                                    |  |  |  |  |  |

Das Fenster "Raster", wo Sie die Einstellungen für das Grundlinienraster vornehmen. Screenshot vom Programm Adobe InDesign CS5, verändert von BH.

Im dritten Schritt richten Sie abschließend den Text am Grundlinienraster aus:

» Wählen Sie den Text aus. Gehen Sie im Fenster Steuerung auf die Absatzformatierung und aktivieren Sie das Grundlinienraster für den ausgewählten Text.

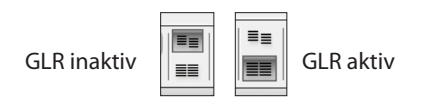

## Abschließende Fragen:

Was passiert, wenn das GLR aktiv ist und Sie den Zeilenabstand des Textes ändern? Was passiert, wenn das GLR aktiv ist und Sie den Textrahmen verschieben?